## -Table des matières

• Exemples de services monitorés • Mise en place d'un contrôle du RAID logiciel sous Linux (mdadm) Préreguis Configuration Test • Mise en place d'un contrôle de serveur OpenVZ Préreguis Configuration Test • Liens supplémentaires

# Exemples de services monitorés

# Mise en place d'un contrôle du RAID logiciel sous Linux (mdadm)

## Prérequis

### Sur la machine à monitorer

• Nous avons mis à disposition l'ensemble des scripts utilisées dans une archive nommé <u>"monitoring"</u>.

Télécharger et décompresser notre archive "monitoring" dans "/usr/local/bin/monitoring" de la machine à monitorer.

<u>Remarques: contenu de notre archive "monitoring"</u> - Nous avons créé le script "monitoring\_returncode" afin d'obtenir un code de retour valide traité par le script "check\_snmp\_extend" lors de son

exécution par Nagios.

- Le plugin "check\_openvz" a été récupéré sur le site gforge.opensource-sw.net et nous l'avons légèrement modifié pour adapter le format de sortie du script. Če plugin ne sera pas utilisé dans le cas présent - Le plugin "nagios-linux-swraid.pl" a été téléchargé depuis <u>site www.logix.cz</u>. - Le plugin "check\_snmp\_extend" a été téléchargé depuis <u>le site www.logix.cz</u>.

- Le plugin "check\_hparray" a été téléchargé depuis le site de Exchange Nagios. Nous l'avons ensuite légèrement modifié pour adapter le format de sortie du script et activer ou non l'alerte "Warning" pour l'upgrade du firmware HP.

• Installer La librairie Yaml pour Perl (libyaml-perl) sinon gare à l'erreur de dépendance pour le plugin Nagios de Perl:

Could not read '/root/.cpan/build/Params-Validate-1.07-IrrpPl/META.yml'. Falling back to other methods to determine prerequisites apt-get install libyaml-perl

#### • Installer les modules PERL "Nagios::Plugin" et "Net:SNMP"

cpan -i Nagios::Plugin Net::SNMP

Vous pouvez utiliser l'outil CPANM pour installer vos modules PERL. Cet outil permet d'installer automatiquement les dépendances de chaque module, sans confirmation par l'utilisateur (facilement scriptable donc 🥹).

wget -0 - http://cpanmin.us | perl - --self-upgrade

puis

cpanm -i Nagios::Plugin Net::SNMP

Installer le paquet "sudo"

Afin de permettre à l'utilisateur qui exécute le daemon SNMP (de la machine à monitorer) d'exécuter les différents plugins de contrôle.

### Sur le serveur de monitoring

• Assurez-vous que le paquet "snmp" soit installé. La commande "check\_snmp\_extend" utilise la commande "snmpget" issue du paquet snmp !

apt-get install snmp

• Télécharger et décompresser notre archive "monitoring". Copier le plugin nommé "check\_snmp\_extend" dans votre dossier de plugins Nagios (/usr/local/nagios/libexec/) et attribuer à "check\_snmp\_extend" les bons droits.

### Configuration

### Sur la machine à monitorer

• Editer le fichier de configuration de l'outil "sudo" (/etc/sudoers) selon l'exemple ci-dessous:

Adapter les paramètres réseaux à votre infrastructure !

# /etc/sudoers

- # This file MUST be edited with the 'visudo' command as root.
- # See the man page for details on how to write a sudoers file.

```
Defaults
                env reset
```

# Host alias specification

# User alias specification

# Cmnd alias specification

# User privilege specification
root ALL=(ALL) ALL

# Host alias specification
Host\_Alias NET\_AUTH = localhost.localdomain, 192.168.7.0/24, 192.168.12.0/24
#User alias specification
User\_Alias MT\_USERS = snmp #Cmnd alias specification Cmnd Alias MY CMD = /usr/local/bin/monitoring/monitoring returncode

MY\_USERS NET\_AUTH=(root)NOPASSWD: MY\_CMD

# Allow members of group sudo to execute any command # (Note that later entries override this, so you might need to move # it further down) %sudo ALL=(ALL) ALL #includedir /etc/sudoers.d

nublic

N'oubliez pas de relancer "sudo" après chaque modification de son fichier de conf !

/etc/init.d/sudo restart

compros readenly default

• Editer le fichier de configuration du daemon "snmpd" (/etc/snmp/snmpd.conf) comme dans l'exemple ci-dessous:

| COM25EC TEAUO | ity uerau                                                                                                    |             | public      |          |         |          |              |           |            |            |          |             |       |            |
|---------------|----------------------------------------------------------------------------------------------------|-------------|-------------|----------|---------|----------|--------------|-----------|------------|------------|----------|-------------|-------|------------|
| group MyROSys | tem vl                                                                                                    | paran       | bid         |          |         |          |              |           |            |            |          |             |       |            |
| group MyROSys | tem v2c                                                                                                    | paran       | bid         |          |         |          |              |           |            |            |          |             |       |            |
| group MyROSys | tem usm                                                                                                    | paran       | bid         |          |         |          |              |           |            |            |          |             |       |            |
| group MyROGro | up vl                                                                                                    | reador      | nly         |          |         |          |              |           |            |            |          |             |       |            |
| group MyROGro | MyROGroup v2c readonly                                                                                                    |             |             |          |         |          |              |           |            |            |          |             |       |            |
| group MyROGro | group MyROGroup usm readonly                                                                                                    |             |             |          |         |          |              |           |            |            |          |             |       |            |
| group MyRWGro | group MyRWGroup v1 readwrite                                                                                                    |             |             |          |         |          |              |           |            |            |          |             |       |            |
| group MyRWGro | group MyRWGroup v2c readwrite                                                                                                    |             |             |          |         |          |              |           |            |            |          |             |       |            |
| group MyRWGro | up usm                                                                                                    | readw       | rite        |          |         |          |              |           |            |            |          |             |       |            |
| view all i    | ncluded .                                                                                                    | 1           |             |          | 80      |          |              |           |            |            |          |             |       |            |
| view system i | ncluded .                                                                                                    | iso.org.do  | d.internet. | mgmt.mib | -2.syst | em       |              |           |            |            |          |             |       |            |
| access MyROSy | stem ""                                                                                                    | any         | noauth      | exact    | syster  | n none   | none         |           |            |            |          |             |       |            |
| access MyROGr | oup ""                                                                                                    | any         | noauth      | exact    | all     | none     | none         |           |            |            |          |             |       |            |
| access MyRWGr | oup ""                                                                                                    | any         | noauth      | exact    | all     | all      | none         |           |            |            |          |             |       |            |
| syslocation M | ON ENTREPR                                                                                                    | ISE, notre  | rue et num  | ero, mor | pays    |          |              |           |            |            |          |             |       |            |
| syscontact MO | I <moi@mon< td=""><td>entreprise</td><td>&gt;</td><td></td><td></td><td></td><td></td><td></td><td></td><td></td><td></td><td></td><td></td><td></td></moi@mon<> | entreprise  | >           |          |         |          |              |           |            |            |          |             |       |            |
| extend echote | st /bin/ec                                                                                                    | ho hello wa | orld        |          |         |          |              |           |            |            |          |             |       |            |
| #             |                                                                                                    |             |             |          |         |          |              |           |            |            |          |             |       |            |
| # Pour le con | trôle du R/                                                                                                    | AID         |             |          |         |          |              |           |            |            |          |             |       |            |
| # ==========  |                                                                                                    |             |             |          |         |          |              |           |            |            |          |             |       |            |
| extend raid-m | dl /usr/bir                                                                                                    | n/sudo /us  | r/local/bin | /monitor | ing/mor | nitoring | g_returncode | "/usr/loc | al/bin/mor | nitoring/n | agios-li | nux-swraid. | .plde | evice=md1" |
| extend raid-m | d2 /usr/bir                                                                                                    | n/sudo /us  | r/local/bin | /monitor | ing/mor | nitorin  | g_returncode | "/usr/loc | al/bin/mor | nitoring/n | agios-li | nux-swraid. | plde  | evice=md2" |
| extend raid-m | d3 /usr/bir                                                                                                    | n/sudo /us  | r/local/bin | /monitor | ing/mor | nitorin  | g_returncode | "/usr/loc | al/bin/mor | nitoring/n | agios-li | nux-swraid. | plde  | evice=md3" |
|               |                                                                                                    |             |             |          |         |          |              |           |            |            |          |             |       |            |

N'oubliez pas de relancer le daemon snmpd après toute modification de son fichier de configuration !

/etc/init.d/snmpd restart

Test

#### Sur le serveur de monitoring

Connectez-vous en tant gu'utilisateur "nagios" sur votre serveur de monitoring

• Exécutez la commande ci dessous:

nagios@monserveur:-\$ /usr/local/nagios/libexec/check\_snmp\_extend adresse\_ip\_machine\_a\_monitorer raid-md3 Execute "/usr/local/bin/monitoring/nagios-linux-swraid.pl --device=md3"; return code was:0 OK - md3 [UU] has 2 of 2 devices active (active=sda3,sdb3 failed=none spare=none) nagios@monserveur:-\$

Si vous utilisez Centreon pour gérer Nagios, veuillez suivre la procédure décrite dans notre tutoriel sur Centreon (CENTREON) pour ajouter une nouvelle commande dans Centreon.

# Mise en place d'un contrôle de serveur OpenVZ

### Prérequis

#### Sur la machine à monitorer (le serveur OpenVZ)

Nous avons mis à disposition l'ensemble des scripts utilisées dans une archive nommé <u>"monitoring"</u>.

Télécharger et décompresser notre archive "monitoring" dans "/usr/local/bin/monitoring" de la machine à monitorer.

<u>Remarques: contenu de notre archive "monitoring"</u> - Nous avons créé le script "monitoring\_returncode" afin d'obtenir un code de retour valide traité par le script "check\_snmp\_extend" lors de son execution par nagios.

- Le plugin "check\_openvz" a été récupéré sur le site gforge.opensource-sw.net et nous l'avons légèrement modifié pour adapter le format de sortie du script.

- Le plugin "nagios-linux-swraid.pl" a été téléchargé depuis site www.logix.cz. Ce plugin ne sera pas utilisé dans le cas présent

- Le plugin "check snmp extend" a été téléchargé depuis le site www.logix.cz.

- Le plugin "check\_hparray" a été téléchargé depuis le site de Exchange Nagios. Nous l'avons ensuite légèrement modifié pour adapter le format de sortie du script et activer ou non l'alerte "Warning" pour l'upgrade du firmware HP.

• Installer La librairie Yaml pour Perl ( libyaml-perl ) sinon gare à l'erreur de dependance pour le plugin Nagios de Perl:

Could not read '/root/.cpan/build/Params-Validate-1.07-IrrpPl/META.yml'. Falling back to other methods to determine prerequisites apt-get install libyaml-perl

• Installer les modules PERL "Nagios::Plugin" et "Net:SNMP"

cpan -i Nagios::Plugin Net::SNMP

Vous pouvez utiliser l'outil <u>CPANM</u> pour installer vos modules PERL. Cet outil permet d'installer automatiquement les dépendances de chaque module, sans confirmation par l'utilisateur (facilement scriptable donc 🍪).

```
wget -0 - http://cpanmin.us | perl - --self-upgrade
```

puis

cpanm -i Nagios::Plugin Net::SNMP

• Installer le paquet "sudo"

Afin de permettre à l'utilisateur qui exécute le daemon SNMP (de la machine à monitorer) d'exécuter les différents plugins de contrôle.

### Sur le serveur de monitoring

• Assurez-vous que le paquet "snmp" soit installé. La commande "check\_snmp\_extend" utilise la commande "snmpget" issue du paquet snmp !

apt-get install snmp

• Télécharger et décompresser notre archive <u>"monitoring"</u>. Copier le plugin nommé "check\_snmp\_extend" dans votre dossier de plugins Nagios (/usr/local/nagios/libexec/) et attribuer à "check\_snmp\_extend" les bons droits.

### Configuration

### Sur la machine à monitorer

• Editer le fichier de configuration de l'outil "sudo" (/etc/sudoers) comme l'exemple ci-dessous:

Adapter les paramètres réseaux à votre infrastructure !

# /etc/sudoers

"
# This file MUST be edited with the 'visudo' command as root.

" # See the man page for details on how to write a sudoers file.

Defaults env reset

- # Host alias specification
- # User alias specification
- # Cmnd alias specification

# User privilege specification
root ALL=(ALL) ALL

# Host alias specification Host Alias NET\_AUTH = localhost.localdomain, 192.168.7.0/24, 192.168.12.0/24 #User alias specification User\_Alias MY\_USERS = snmp #Cmnd alias Specification Cmnd Alias MY\_CMD = /usr/local/bin/monitoring/monitoring\_returncode

MY\_USERS NET\_AUTH=(root)NOPASSWD: MY\_CMD

# Allow members of group sudo to execute any command # (Note that later entries override this, so you might need to move # it further down) %sudo ALL=(ALL) ALL

#includedir /etc/sudoers.d

N'oubliez pas de relancer "sudo" après chaque modification de son fichier de conf !

/etc/init.d/sudo restart

• Editer le fichier de configuration du daemon "snmpd" (/etc/snmp/snmpd.conf) comme dans l'exemple ci-dessous:

com2sec readonly default group MyROSystem v1 group MyROSystem v2c group MyROSystem usm group MyROGroup v1 group MyROGroup v2c group MyROGroup usm group MyRWGroup v1 group MyRWGroup v2c public paranoid paranoid paranoid readonly readonly readonly readwrite readwrite group MyRWGroup v2c readwrite
group MyRWGroup usm readwrite
view all included .1
view system included .iso.org.dod.internet.mgmt.mib
access MyROGroup "" any noauth exact
access MyRWGroup "" any noauth exact
syslocation MON ENTREPRISE, notre rue et numero, mon
syscontact MOI = mni@monentreprise>
extend echotest /bin/echo hello world
# 80 .iso.org.dod.internet.mgmt.mib-2.system exact system none exact all none exact all all none none none pays # Pour OpenVZ ... extend .1.3.6.1.4.1.31039.1.1.2 vzquota /bin/sed -e 's/ \+/ /g' /proc/vz/vzquota extend .1.3.6.1.4.1.31039.1.1.1 beancounters /bin/sed -e 's/ \+/ /g' /proc/bc/re

extend .1.3.6.1.4.1.31039.1.1.1 beancounters / bin/sed - 's/ \+/ /g' /proc/bc/resources extend openvz-status /usr/bin/sudo /usr/local/bin/monitoring/monitoring\_returncode "/usr/local/bin/monitoring/check\_openvz -l"

N'oubliez pas de relancer le daemon snmpd après toutes modifications de son fichier de configuration !

/etc/init.d/snmpd restart

### <u>Remarque:</u>

Pour connaître les options du plugin "check\_openvz", vous pouvez exécuter: [code]

/usr/local/bin/monitoring/check\_openvz -h

[code]

## Test

### Sur le serveur de monitoring

Connectez vous en tant qu'utilisateur "nagios" sur votre serveur de monitoring
Exécutez la commande ci-dessous:

nagios@monserveur:-\$ /usr/local/nagios/libexec/check\_snmp\_extend adresse\_ip\_machine\_a\_monitorer openvz-status Execute "/usr/local/bin/monitoring/check\_openvz -l"; return code was:0 0k - 0PENVZ 0K nagios@monserveur:~\$

En cas d'erreur voici un exemple de ce que l'on peut avoir:

nagios@monserveur:-\$ /usr/local/nagios/libexec/check\_snmp\_extend adresse\_ip\_machine\_a\_monitorer openvz-status Execute "/usr/local/bin/monitoring/check\_openvz -l"; return code was:2 Critical: 2 from 2 VE(s) - 0PENVZ CRITICAL CRITICAL - 246: othersockbuf Failures increased from 0 to 867 (held=48552, maxheld=4269912, barrier=6720443, limit=23104443) CRITICAL - 250: shmpages Failures increased from 0 to 4 (held=272, maxheld=1568, barrier=60270, limit=60270) nagios@monserveur:-\$

Si vous utilisez Centreon pour gérer Nagios, veuillez suivre la procédure décrite dans notre tutoriel sur Centreon (<u>CENTREON</u>) pour ajouter une nouvelle commande dans Centreon.

# Liens supplémentaires

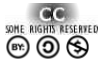

"La connaissance a plus de valeur et s'accroît rapidement lorsqu'elle est partagée et accessible librement..."

Ce document a été réalisé par Mickaël DUBARD (info@metanetwork.fr), 04.01.2013

Il est publié sous licence Creative Commons

Attribution, Partage à l'identique, Contexte non commercial 2.0 : <u>http://creativecommons.org/licenses/by-nc-sa/2.0/fr/</u>